## Trust WALLETに自分のウォレットを作成

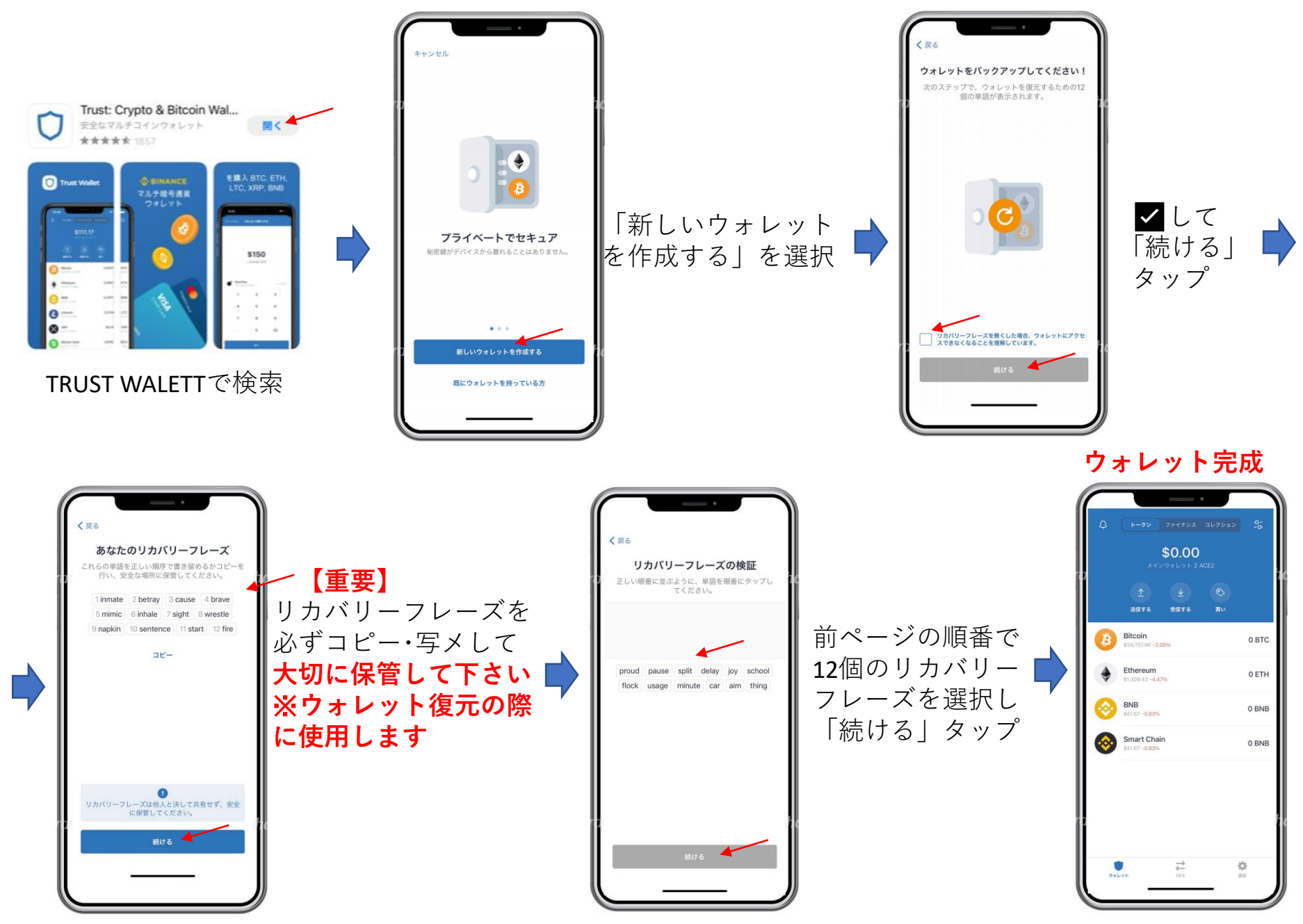

## 自分のウォレットにビットコインやイーサリアムを入金 (イーサリアムの場合の例)

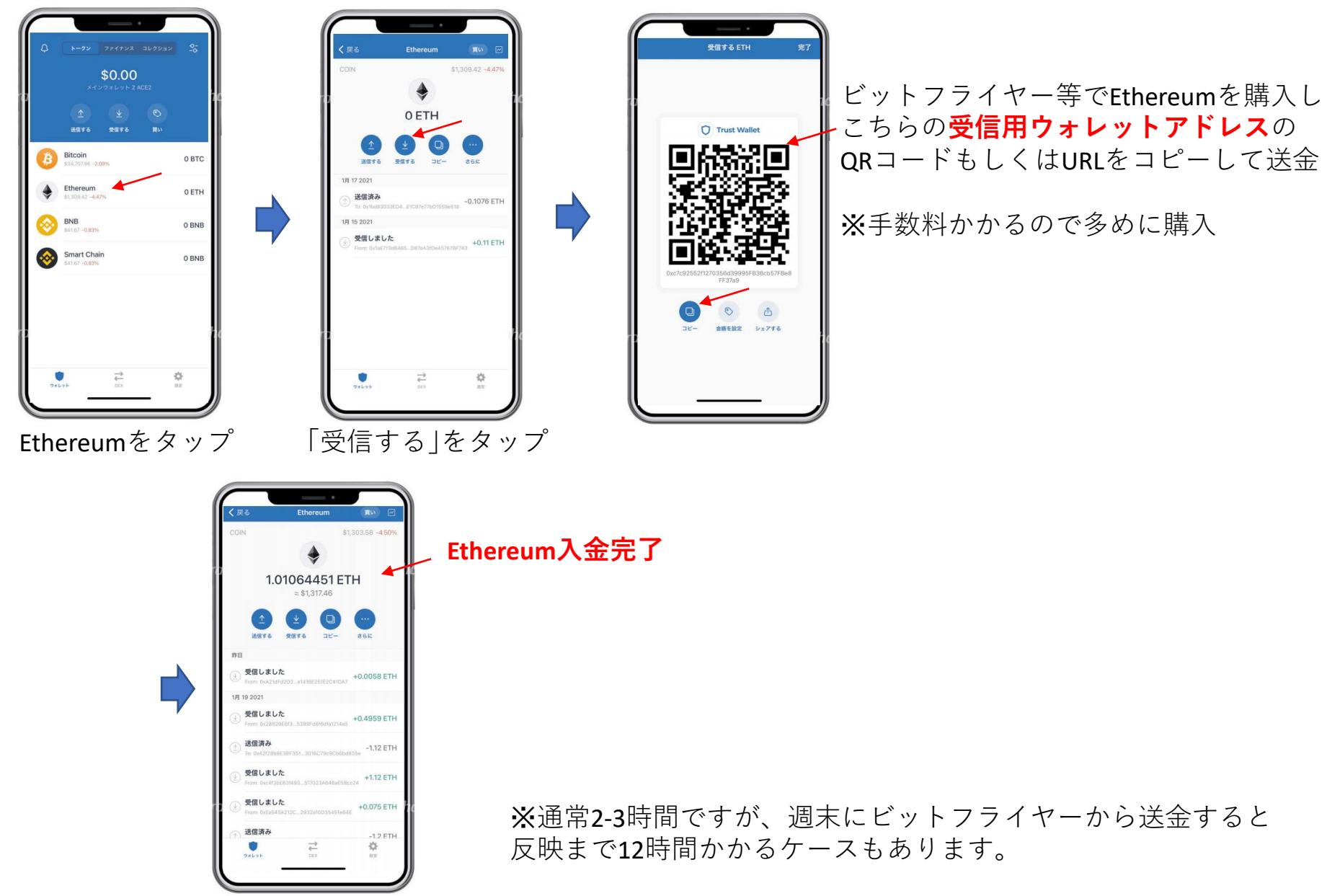

## 自分のウォレットに入金したEthereumをUSDTに換金する

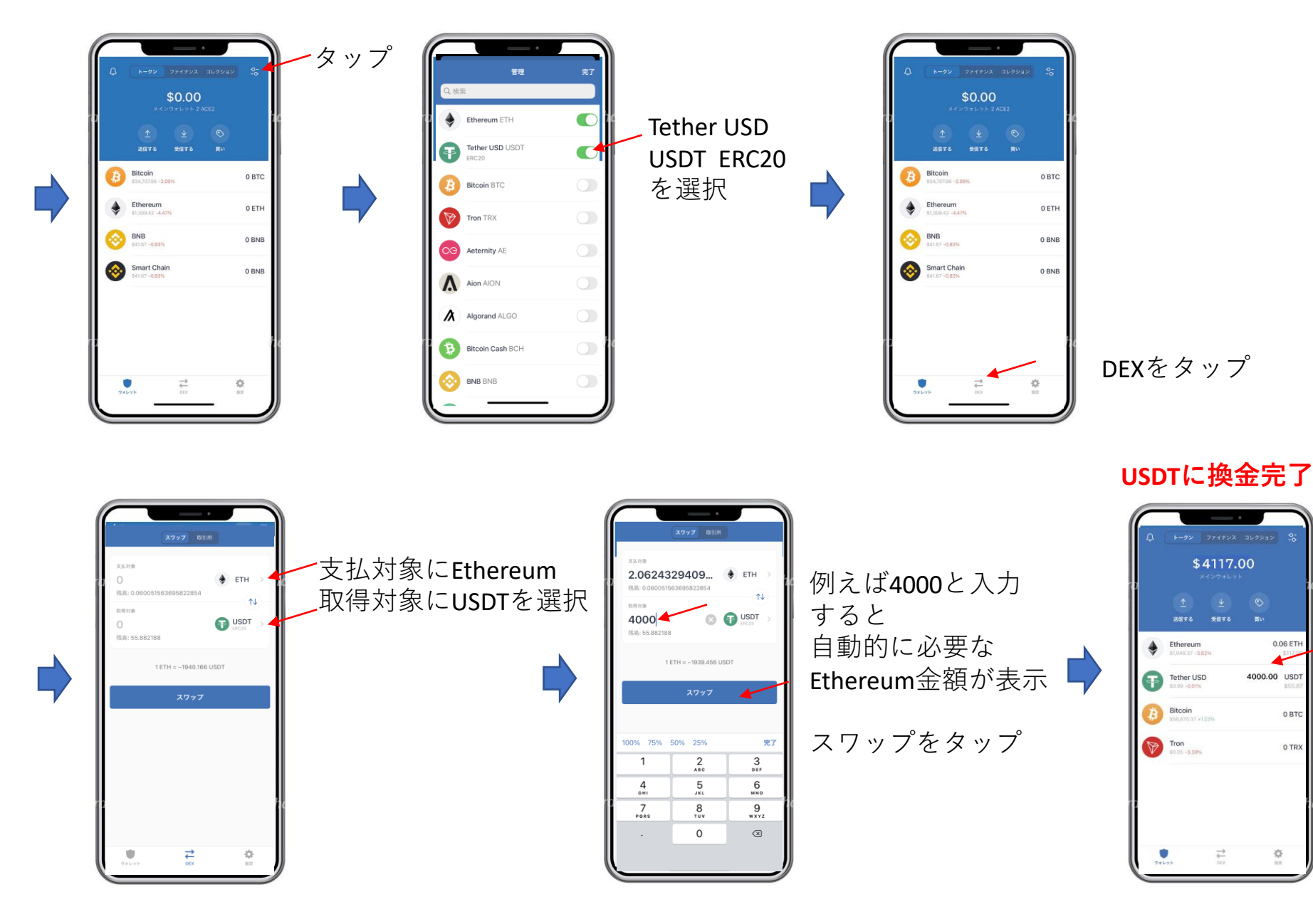

## 換金したUSDTを送金する

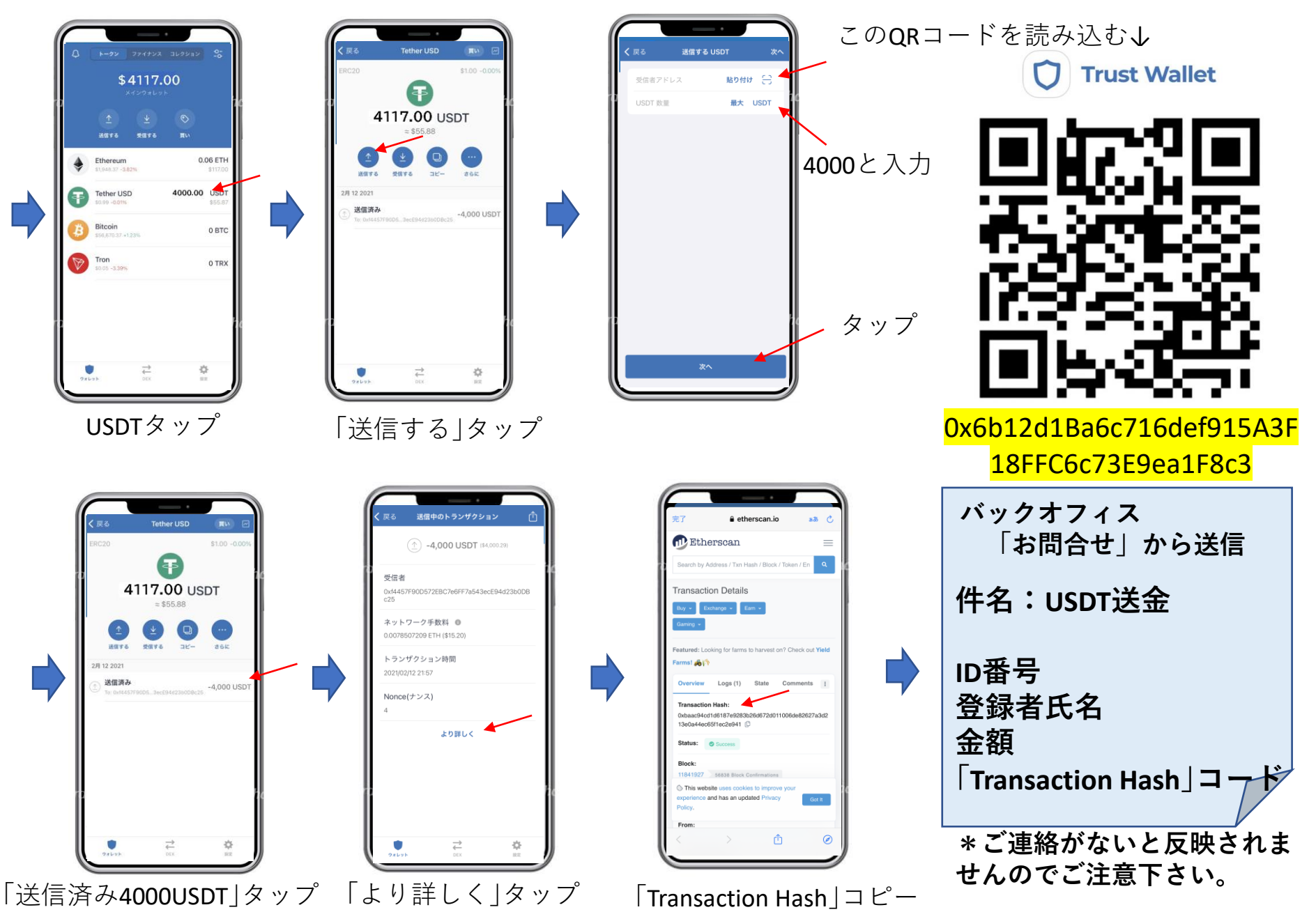